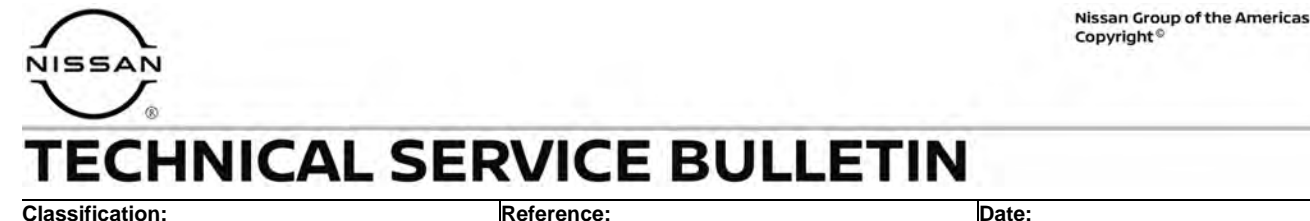

NTB22-094

October 26, 2022

# DTC P161D STORED IN BCM

APPLIED VEHICLES:

2020-2021 Sentra (B18)

#### **IF YOU CONFIRM**

DTC P161D (Immobilizer) is stored in the BCM,.

• If a DTC other than P161D is present, diagnose and resolve first before applying this bulletin.

#### AND

The current ECU PART NUMBER in the BCM is either 284B3-3613R or 284B3-6580R.

#### ACTION

Reprogram the BCM with the **SERVICE PROCEDURE** in this bulletin.

**IMPORTANT:** The purpose of **ACTION** (above) is to give you a quick idea of the work you will be performing. You MUST closely follow the entire **SERVICE PROCEDURE** as it contains information that is essential to successfully completing this repair.

Bulletins are intended for use by qualified technicians, not 'do-it-yourselfers'. Qualified technicians are properly trained individuals who have the equipment, tools, safety instruction, and know-how to do a job properly and safely. **HINT:** If you believe that a described condition may apply to a particular vehicle, DO NOT assume that it does. See your Nissan dealer to determine if this applies to your vehicle.

# **Document the BCM Configuration Settings**

**IMPORTANT:** Before starting, make sure:

- ASIST on the CONSULT PC has been synchronized (updated) to the current date.
- All C-III plus software updates (if any) have been installed.
- During the reprogramming process, you will receive some errors. These errors are expected. Please follow <u>all</u> of the steps in this procedure to successfully complete the reprogramming process.

# NOTICE

- Connect a battery maintainer or smart charger set to reflash mode or a similar setting. If the vehicle battery voltage drops below <u>12.0V or rises above 15.5V</u> during reprogramming, <u>the BCM may be damaged</u>.
- Be sure to turn OFF all vehicle electrical loads. If a vehicle electrical load remains ON, <u>the BCM may be damaged</u>.
- Be sure to connect the AC Adapter.
   If the CONSULT PC battery voltage drops during reprogramming, the process will be interrupted and <u>the BCM may be damaged</u>.
- Turn OFF all external Bluetooth<sup>®</sup> devices (e.g., cell phones, printers, etc.) within
  range of the CONSULT PC and the VI. If Bluetooth<sup>®</sup> signal waves are within range
  of the CONSULT PC or VI during reprogramming, reprogramming may be
  interrupted and <u>the BCM may be damaged</u>.
- 1. Confirm that the CONSULT PC is connected to Wi-Fi.
- 2. Connect the VI to the vehicle.
- 3. Start C-III plus.

**IMPORTANT:** While the VI is being recognized by C-III plus, C-III plus will require a user credential sign in (Figure 1 and Figure 2 on page 3).

- o If a sign in is not displayed, the CONSULT PC is not connected to Wi-Fi.
  - a. Close C-III plus,
  - b. Connect the CONSULT PC to Wi-Fi,
  - c. And then reopen C-III plus.

4. Select **USA/CANADA Dealers** from the drop down menu, and then select **OK**.

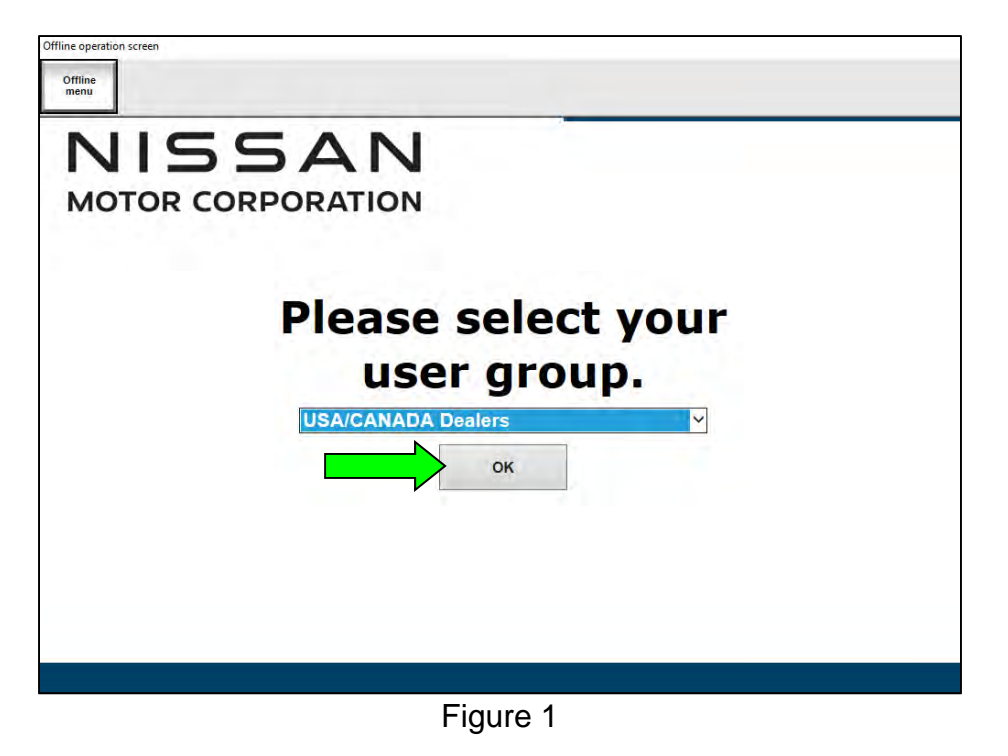

5. Login using your NNAnet credentials.

| NNA Federation |                                                                     |  |
|----------------|---------------------------------------------------------------------|--|
|                | Please enter your UserID below.<br>Username:<br>Password:<br>Submit |  |
| Restart Login  |                                                                     |  |
|                |                                                                     |  |
|                | Figure 2                                                            |  |

Figure 2

- 6. Wait for the VI to be recognized.
  - The serial number will display when the VI is recognized.

| 7. | Select Diagnosis | (All Systems). |
|----|------------------|----------------|
|----|------------------|----------------|

| -       | Serial No.   | Status                             | Diagnosis (One System)        |
|---------|--------------|------------------------------------|-------------------------------|
| VI      | 2311818      | Normal Mode/Wireless<br>connection | Diagnosis (All Systems)       |
| мі      |              | No connection                      | Re/programming, Configuration |
| 10      | Select VI/MI |                                    | Immobilizer                   |
| Applica | Sub mode     | ABC Language Setting               | Maintenance                   |

Figure 3

8. Confirm the VIN or Chassis # is correct, and then select Confirm.

| ease confirm selected information and uch "Change". | touch "Confirm". In case you want to select another vehicle, |  |
|-----------------------------------------------------|--------------------------------------------------------------|--|
| N or Chassis #                                      | ****                                                         |  |
| hicle Name :                                        | SENTRA                                                       |  |
| odel Year                                           | 2021MY                                                       |  |
|                                                     | 1/1                                                          |  |

Figure 4

- 9. Confirm that only DTC P161D is stored.
  - If there are DTCs other than P161D, troubleshoot and resolve those DTCs first.
    - DTCs other than P161D are not covered under this bulletin. Refer to the ESM for further diagnostic information.
- 10. Select **ERASE** to erase all DTCs.
- 11. Select **BCM**.

| All DTC      | CAN Diag |                      | G<br>T MNTR | TC Network E | отс          |
|--------------|----------|----------------------|-------------|--------------|--------------|
| Result       |          | Detailed Information |             |              |              |
| ENGINE       | NO DTC   |                      |             |              |              |
| ABS          | NO DTC   |                      |             |              |              |
| METER/M&A    | NO DTC   |                      |             |              |              |
| всм          | NO DTC   |                      |             |              |              |
| AIR BAG      | NO DTC   |                      |             |              | Print        |
| TRANSMISSION | NO DTC   |                      |             |              | for Customer |
| MULTI AV     | NODIC    |                      |             |              | Print        |

Figure 5

12. Select BCM again.

| BCM           | BATTERY SAVER    |  |
|---------------|------------------|--|
|               |                  |  |
| DOOR LOCK     | TRUNK            |  |
| INT LAMP      | THEFT ALM        |  |
| WIPER         | MULTI REMOTE ENT |  |
| FLASHER       | SIGNAL BUFFER    |  |
| HEAD LAMP     | AIR CONDITONER   |  |
| REAR DEFOGGER |                  |  |
| HEAD LAMP     |                  |  |

- 13. Confirm the **CGW Information** icon is "green" (Figure 7).
  - If not "green", start the **SERVICE PROCEDURE** over from step 1 on page 2.
- 14. Use the arrows to scroll tabs until ECU Identification is found, and then select it.

| C c c w | Information                 | Data M                       | onitor | Work sup | port | System |   | ECU<br>ECU<br>Identificatio | • |
|---------|-----------------------------|------------------------------|--------|----------|------|--------|---|-----------------------------|---|
| -       | No DTC is o<br>Further test | letected.<br>ing may be requ | uired. |          |      |        | 4 | 1 +                         |   |
|         |                             |                              |        |          |      |        |   |                             |   |
|         |                             |                              |        |          |      |        |   |                             |   |
|         |                             |                              |        |          |      |        |   |                             |   |
|         |                             |                              |        |          |      |        |   |                             |   |
|         |                             |                              |        |          |      |        |   |                             |   |

Figure 7

- 15. Confirm that **ECU PART NUMBER** is "284B33613R" (20MY) or "284B36580R" (21MY).
  - If ECU PART NUMBER is "284B33370R", this bulletin does not apply.

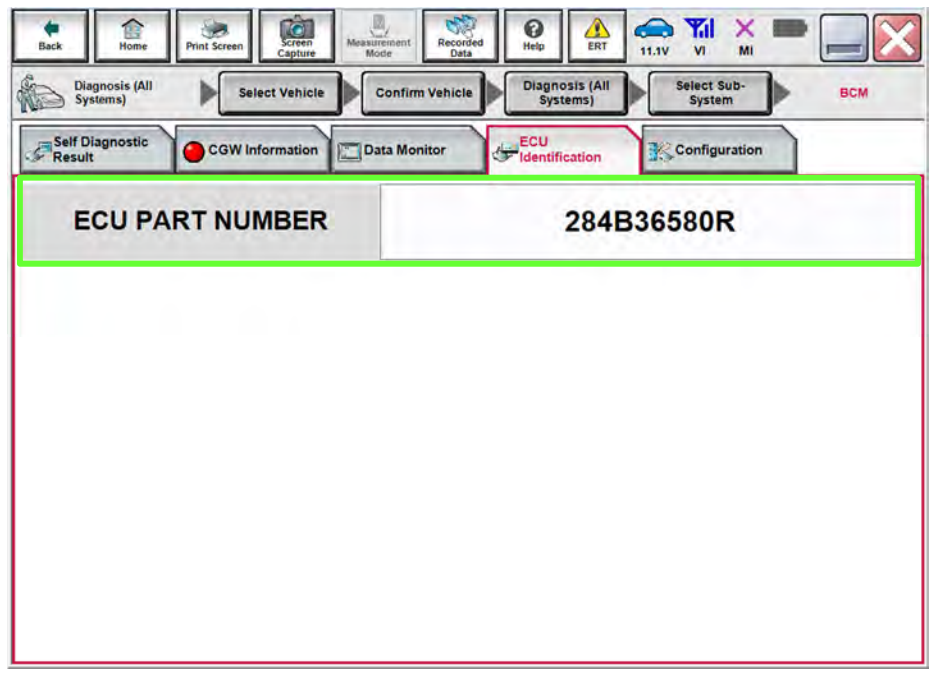

Figure 8

- 16. Select Home.
- 17. Select Re/programming, Configuration.

| inc    | Serial No.                | Status                             | Diagnosis (One System)  |
|--------|---------------------------|------------------------------------|-------------------------|
| VI     | 232665<br>2               | Normal Mode/Wireless<br>connection | Diagnosis (All Systems) |
| AI .   | -                         | No connection                      | Re/programming,         |
| S.     | Select VI/I               | ИІ                                 | Immobilizer             |
| oplica | ation Setting<br>Sub mode | ABC Language<br>Setting            | Maintenance             |
|        |                           |                                    |                         |

Figure 9

18. Check the box to confirm the precaution instructions have been read, and then select **Next**.

HINT: Use the arrows (if needed) to view and read all the precautions.

| Configuration                                                                                                    | Precaution Vehicle Selection                                                                                                    |
|----------------------------------------------------------------------------------------------------|----------------------------------------------------------------------------------------------------|
| ecaution                                                                                                    |                                                                                                    |
| Operating suggestions for re<br>Please review the all of preca<br>points. And touch "Next".                                                                                                    | eprogramming, programming and C/U configration:<br>autions, and click the "Confirm" check box after confirming the its                                                                                                    |
| Precautions                                                                                                    |                                                                                                    |
| aution:<br>. Follow the operation guide                                                                                                    | e displayed on screen.                                                                                                    |
|                                                                                                    |                                                                                                    |
| 2. "Back" and "Home" buttor                                                                                                    | n may not be used on this flow.                                                                                                    |
| 2. "Back" and "Home" buttor<br>-For reprogramming and prog<br>1. Install the latest version of<br>data to this CONSULT-III plus                                                                                                    | n may not be used on this flow.<br>gramming<br>f the CONSULT-III plus sortware, reprogramming/programming<br>is PC.                                                                                                    |
| 2. "Back" and "Home" buttor<br>For reprogramming and prog<br>1. Install the latest version of<br>data to this CONSULT-III plus<br>2. Preparation and read the s                                                                                                    | n may not be used on this flow.<br>gramming<br>f the CONSULT-III plus sortware, reprogramming/programming<br>is PC.<br>service manual or reprogramming procedure sheet.                                                                                                    |
| 2. "Back" and "Home" buttor<br>-For reprogramming and prog<br>1. Install the latest version of<br>data to this CONSULT-III plus<br>2. Preparation and read the s<br>-For ECU Configuration<br>1. Need to write the configura<br>2. If writing the wrong configu                                                                                                    | n may not be used on this flow.<br>gramming<br>f the CONSULT-III plus sortware, reprogramming/programming<br>Is PC.<br>service manual or reprogramming procedure sheet.<br>ation data to new ECU, after replace it.<br>uration data, ECU can not work. Please write the right data.                                                                                                    |
| 2. "Back" and "Home" buttor<br>-For reprogramming and prog<br>1. Install the latest version of<br>data to this CONSULT-III plus<br>2. Preparation and read the s<br>-For ECU Configuration<br>1. Need to write the configura<br>2. If writing the wrong configu-<br>-For ECU Configuration using<br>1. Confirm the vehicle's spec                                                                                                    | n may not be used on this flow.<br>gramming<br>f the CONSULT-III plus sortware, reprogramming/programming<br>Is PC.<br>service manual or reprogramming procedure sheet.<br>ation data to new ECU, after replace it.<br>uration data, ECU can not work. Please write the right data.<br>g manual mode<br>c and its configuration spec. following the service manual. If                                                             |
| 2. "Back" and "Home" buttor<br>-For reprogramming and prog<br>1. Install the latest version of<br>data to this CONSULT-III plus<br>2. Preparation and read the s<br>-For ECU Configuration<br>1. Need to write the configura<br>2. If writing the wrong configuration<br>1. Confirm the vehicle's spec<br>writing the wrong configuration<br>2. Operative the service configuration<br>2. Operative the service configuration<br>2. Operative the service configuration<br>2. Operative the service configuration<br>2. Operative the service configuration<br>2. Operative the service configuration<br>2. Operative the service configuration<br>3. Operative the service configuration<br>3. Operative | n may not be used on this flow.<br>gramming<br>f the CONSULT-III plus sortware, reprogramming/programming<br>is PC.<br>service manual or reprogramming procedure sheet.<br>ation data to new ECU, after replace it.<br>uration data, ECU can not work. Please write the right data.<br>g manual mode<br>c and its configuration spec, following the service manual. If<br>ion data, ECU can not work. Please write the right data. |

Figure 10

# 19. Select Automatic Selection(VIN).

| Configuratio          | ng,                       | Precaution      | Vehicle Selection | Vehicle Confirmation |          |
|-----------------------|---------------------------|-----------------|-------------------|----------------------|----------|
| Automatic S           | election(VIN)             | Manual Select   | ion(Vehicle Name) |                      |          |
| Vehicle Name :        |                           |                 |                   | Model Year :         | Sales Ct |
| *MURANO<br>Camp:P8201 | JUKE                      | QUEST           |                   |                      | N        |
| 350Z                  | LEAF                      | ROGUE           |                   |                      | IN       |
| 370Z                  | MAXIMA                    | SENTRA          |                   |                      |          |
| 370Z Convertible      | MURANO                    | TITAN           | -                 |                      |          |
| ALTIMA                | MURANO Cross<br>Cabriolet | TITAN           |                   |                      |          |
| ALTIMA Hybrid         | NISSAN GT-R               | VERSA Hatchback |                   |                      |          |
| ARMADA                | NV                        | VERSA Sedan     |                   |                      | -        |
| CUBE                  | PATHFINDER                | XTERRA          |                   |                      | CI       |
| FRONTIER              |                           | X-TRAIL         |                   |                      |          |

Figure 11

20. Allow the CONSULT to perform automatic VIN selection.

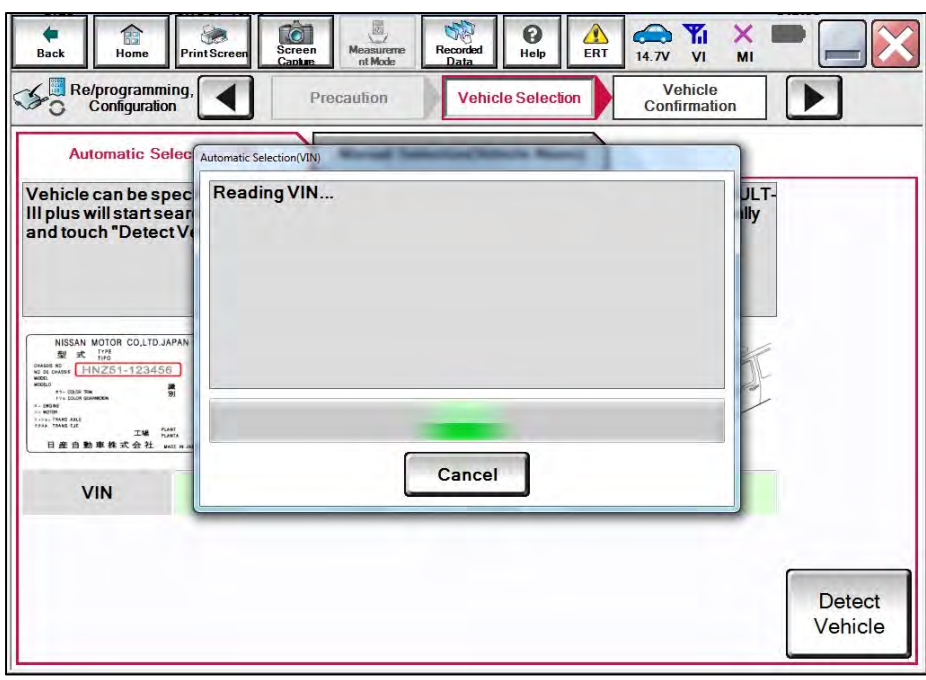

Figure 12

21. Confirm the VIN or Chassis # is correct, and then select Confirm.

| Veh<br>Configuration Veh<br>lease confirm selected information<br>ehicle, touch "Change". | icle Selection Vehicle<br>Confirmation |         |
|-------------------------------------------------------------------------------------------|----------------------------------------|---------|
| /IN or Chassis #                                                                          | ****                                   |         |
| Vehicle Name :                                                                            | SENTRA                                 |         |
| ModelYear                                                                                 | 2020MY                                 |         |
|                                                                                           | 1/1                                    | Change  |
|                                                                                           |                                        | Confirm |

Figure 13

22. Allow the System call to be performed.

| Back Home P                                 | rint Screen Recorded Data              |
|---------------------------------------------|----------------------------------------|
| Configuration                               | Vehicle Selection Vehicle Confirmation |
| Please confirm sele<br>vehicle, touch "Chai | System Call                            |
|                                             | System call performing<br>Please wait  |
| VIN or Chassis #                            |                                        |
| Vehicle Name :                              |                                        |
| Model Year                                  |                                        |
|                                             | 73%                                    |
|                                             |                                        |
|                                             | Cancel                                 |
|                                             | Change                                 |
|                                             | Confirm                                |
|                                             |                                        |

Figure 14

23. Confirm the VIN is correct for the vehicle, and then select **Confirm**.

| Back                                               | Home                                             | Print Screen                                                                                                    | Screen<br>Canhue M                                               | easureme Recorde                                                                                                    | Help                                                                | ERT 14                     |                      | × I<br>MI |         |
|----------------------------------------------------|--------------------------------------------------|----------------------------------------------------------------------------------------------------|------------------------------------------------------------------|----------------------------------------------------------------------------------------------------|---------------------------------------------------------------------|----------------------------|----------------------|-----------|---------|
| nput VIN                                           | oniiguraiio                                      |                                                                                                    | Comm                                                             | auon                                                                                                    |                                                                     |                            |                      |           | 4/4     |
| Enter the<br>Accordin<br>information<br>VIN number | VIN num<br>g to this o<br>on into C<br>per corre | ber, and to<br>operation, i<br>ONSULT, V<br>ctly.                                                                                                    | uch "Confirm<br>n case of sp<br>/IN number                       | ı".<br>ecified operati<br>you input is sa                                                                                                    | on that requ<br>ved as file r                                       | ires to save<br>name. Ther | e ECU<br>refore, col | nfirm     |         |
|                                                    |                                                  | N MOTOR COLITOJAPAN<br>代 1146<br>HNZ51-123456<br>第 0<br>1146<br>第 0<br>1146<br>第 0<br>1146<br>第 0<br>1146<br>第 0<br>1146<br>1146<br>114 | NISSAN MOTOR II<br>VSKJVWR51U0<br>0<br>1-<br>2-<br>TWP<br>MARLAN | 9821(G, S.L<br>1234556)<br>100 20 近日<br>100 20 近日<br>100 20 近日<br>100 20 近日<br>100 20 近日<br>100 20 近日<br>100 20 近日<br>100 20 近日<br>100 20 近日<br>100 20 近日<br>100 20 近日<br>100 20 近日<br>100 20 近日<br>100 20 近日<br>100 20 近日<br>100 20 元日<br>100 20 元日<br>100 20 元 | 220123456<br>長線開始<br>差線開始<br>差線開始<br>業品<br>単一月<br>一種肥料<br>酸 公 可 創 造 |                            | Ĩ                    |           |         |
| VIN (17 d                                          | or 18 dig                                        | its) XXX                                                                                                    | XXXX                                                             | XXXXX                                                                                                    | xxxx                                                                |                            |                      |           |         |
|                                                    |                                                  |                                                                                                    |                                                                  |                                                                                                    |                                                                     |                            |                      |           |         |
|                                                    |                                                  |                                                                                                    |                                                                  |                                                                                                    |                                                                     |                            |                      |           |         |
|                                                    |                                                  |                                                                                                    |                                                                  |                                                                                                    |                                                                     |                            |                      |           | Confirm |
|                                                    |                                                  |                                                                                                    |                                                                  |                                                                                                    |                                                                     |                            |                      |           |         |

Figure 15

24. Select BCM.

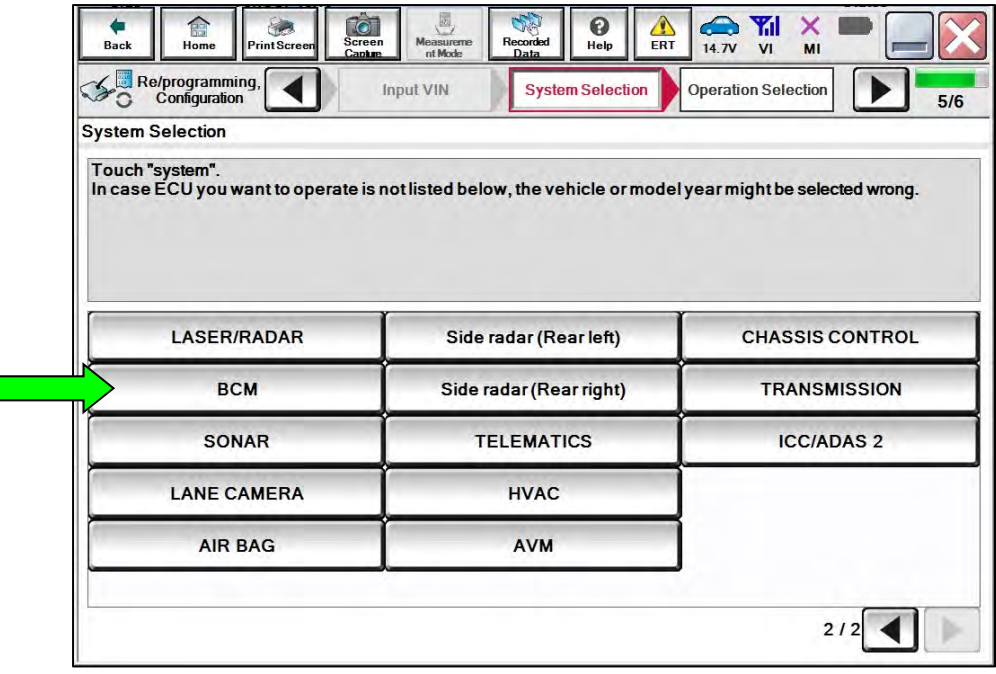

Figure 16

25. Select Before ECU Replacement under VEHICLE CONFIGURATION.

| Touch "Operation".<br>In case over write current ECU, touch<br>In case replacement of ECU, select an | "Reprogramming".<br>operation in REPLACE ECU category. |                                                                                         |
|----------------------------------------------------------------------------------------------------|--------------------------------------------------------|-----------------------------------------------------------------------------------------|
| REPROGRAMMING                                                                                        | In case you want to reprogramming ECU                  | I, touch "Reprogramming".                                                               |
|                                                                                                    |                                                        |                                                                                         |
| Reprogramming                                                                                        |                                                        |                                                                                         |
| Reprogramming<br>Replacement OF ECU<br>Programming (Blank ECU)                                       |                                                        |                                                                                         |
| Reprogramming<br>Replacement OF ECU<br>Programming (Blank ECU)<br>Before ECU<br>Replacement          | After ECU Replacement                                  | Touch "Before ECU Replacement",<br>Operation log with part number is sav<br>to CONSULT. |
| Reprogramming<br>Replacement OF ECU<br>Programming (Blank ECU)<br>Before ECU<br>Replacement          | After ECU Replacement                                  | Touch "Before ECU Replacement",<br>Operation log with part number is sav<br>to CONSULT. |

Figure 17

- 26. Scroll through each of the four pages of configuration items and write down each of the **Items** and their **Setting Value**.
  - If a printer is connected to the CONSULT PC, you may select **Print**.

**IMPORTANT:** Document or print all configuration settings as these settings will be used in step 46 on page 22, and the SAVE function for this reprogram will **NOT** work.

| back Home Print                                                                | Screen Canter Measureme D                                            | orded ata Help ERT 14.6V VI MI                             |       |
|--------------------------------------------------------------------------------|----------------------------------------------------------------------|------------------------------------------------------------|-------|
| Configuration                                                                  | Operation Selection                                                  | Save ECU Data                                              | 7/7   |
| Save ECU Data                                                                  |                                                                      |                                                            |       |
| The current vehicle sp.<br>save this information.<br>In case of no items liste | ecification as listed below are<br>ed below, no item is available fo | saved in vehicle ECU. Touch "Save" to<br>or configuration. |       |
|                                                                                | Items                                                                | Setting Value                                              |       |
| Daytime running light                                                          |                                                                      | WITH                                                       |       |
| Lane camera unit                                                               |                                                                      | WITH                                                       |       |
| High beam assist/AL                                                            | Hsetting                                                             | MODE2                                                      |       |
| AV control unit                                                                |                                                                      | WITH                                                       | Print |
| тси                                                                            |                                                                      | WITHOUT                                                    |       |
|                                                                                |                                                                      | 1/4                                                        |       |

Figure 18

27. Once all the setting values have been documented, select **Back** in the upper left hand portion of the screen.

| Save ECII Data                                                                       |                             |
|--------------------------------------------------------------------------------------|-----------------------------|
|                                                                                      |                             |
| In case of no items listed below, no item is an BCM                                  | vailable for configuration. |
| Items                                                                                | Setting Value               |
| Low pressure recovery threshold value                                                | MODE1                       |
| Exterior lamp setting                                                                | MODE2                       |
|                                                                                      | FF MODE2                    |
| Vehicle speed condition for ignition ON / Of                                         |                             |
| Vehicle speed condition for ignition ON / Of<br>Door lock permission for ignition ON | WITH                        |

Figure 19

**IMPORTANT:** During the reprogramming process some errors are expected. Please follow <u>all</u> of the steps in this procedure to successfully complete the reprogramming process.

# 28. Select Reprogramming.

| Back Home Print Screen St                                                                         | reen Measurement Mode Recorded Heip E                  | RT 14.7V VI MI                                                                                                    |
|---------------------------------------------------------------------------------------------------|--------------------------------------------------------|----------------------------------------------------------------------------------------------------|
| Re/programming,<br>Configuration                                                                  | System Selection Operation Selection                   | 7                                                                                                    |
| peration Selection                                                                                |                                                        |                                                                                                    |
| ouch "Operation".<br>n case over write current ECU, touch<br>n case replacement of ECU, select an | "Reprogramming".<br>operation in REPLACE ECU category. |                                                                                                    |
| PERPOGRAMMING                                                                                     |                                                        |                                                                                                    |
| REFROGRAMMING                                                                                     | In case you want to reprogramming ECU                  | touch "Reprogramming"                                                                                                  |
| Reprogramming                                                                                     | In case you want to reprogramming ECU                  | , touch "Reprogramming".                                                                                               |
| Reprogramming<br>Replacement OF ECU                                                               | In case you want to reprogramming ECU                  | , touch "Reprogramming".                                                                                               |
| Reprogramming<br>Replacement OF ECU<br>Programming (Blank ECU)                                    | In case you want to reprogramming ECU                  | , touch "Reprogramming".                                                                                               |
| Reprogramming<br>Replacement OF ECU<br>Programming (Blank ECU)<br>Before ECU<br>Replacement       | After ECU Replacement                                  | , touch "Reprogramming".<br>Touch "Before ECU Replacement",<br>Operation log with part number is saved<br>to CONSULT.  |
| Reprogramming<br>Replacement OF ECU<br>Programming (Blank ECU)<br>Before ECU<br>Replacement       | After ECU Replacement                                  | , touch "Reprogramming".<br>Touch "Before ECU Replacement",<br>Operation log with part number is saved<br>to CON SULT. |

Figure 20

29. Select Save.

| Image: Back         Image: Back         Image: Back <thimage: back<="" th=""> <thimage: back<="" th=""></thimage:></thimage:> | Recorded Recorded Help                                                                                                  |     |
|----------------------------------------------------------------------------------------------------|----------------------------------------------------------------------------------------------------|-----|
| Re/programming,<br>Configuration                                                                                                    | ration Selection Save ECU Data                                                                                          | 8/8 |
| ave ECU Data                                                                                                    |                                                                                                    |     |
| Touch "Save" to save operation log and the<br>Operation log helps to restart next operation<br>after operation has completely finished.                                                                                                    | the current part number as listed below to CONSULT.<br>Ion by selecting suitable operation log. Operation log is erased |     |
| File Label                                                                                                    | ****                                                                                                    |     |
| Operation                                                                                                    | REPROGRAMMING                                                                                                    |     |
| System                                                                                                    | всм                                                                                                    |     |
| Part Number                                                                                                    | ххххххх                                                                                                    |     |
| Vehicle                                                                                                    | B18SENTRA                                                                                                    |     |
| VIN                                                                                                    | *****                                                                                                    |     |
|                                                                                                    |                                                                                                    |     |
| Date                                                                                                    | *******                                                                                                    |     |

Figure 21

30. Check the box to confirm the precaution instructions have been read, and then select **Next**.

**HINT:** Use the arrows (if needed) to view and read all the precautions.

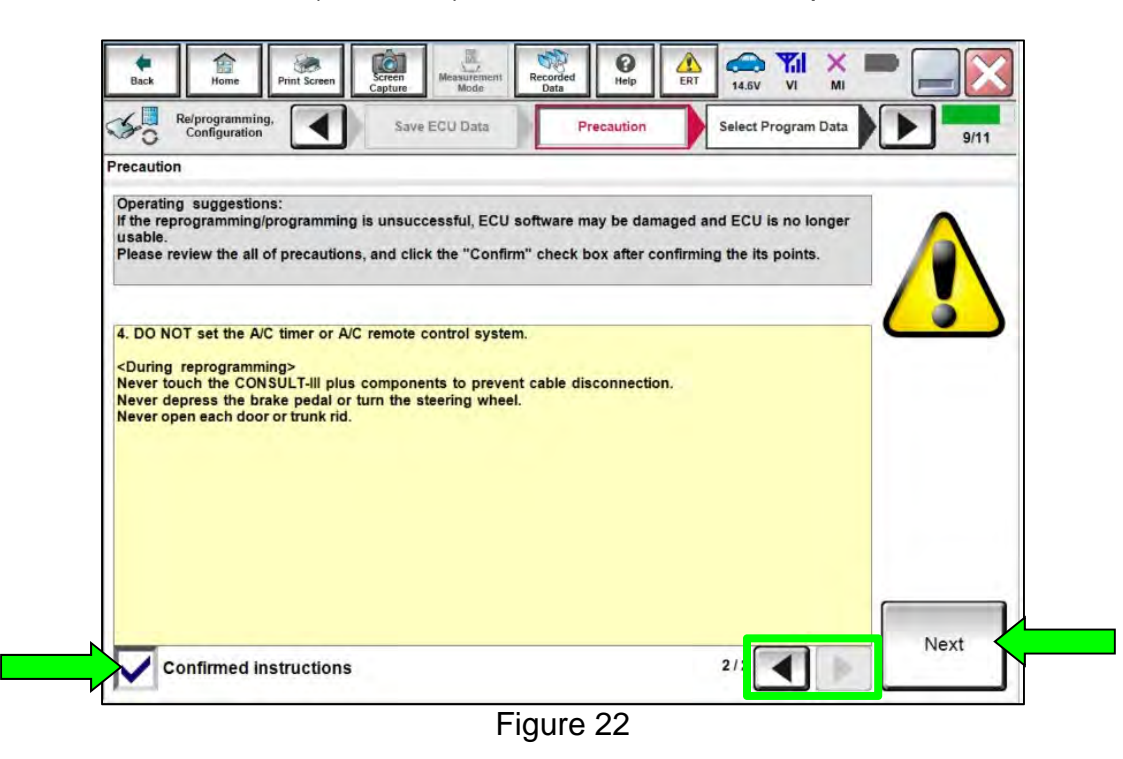

- 31. Confirm that a reprogram is available.
  - If "DTC\_P161D\_CM" under Other Information is listed, select it and then select Next.
  - If "DTC\_P161D\_CM" is not listed, this bulletin does not apply. Skip to step 58 on page 28.

| ouch and select the reprog<br>t case no reprog/programm<br>eprog/programming data in ( | programming data listed below.<br>rg data is listed below, confirm the vehicle s<br>ONSULT. | election, VIN and | 5     |
|----------------------------------------------------------------------------------------|---------------------------------------------------------------------------------------------|-------------------|-------|
|                                                                                        |                                                                                             |                   | 1 chr |
| System                                                                                 | всм                                                                                         |                   | -L    |
| Current Part Number                                                                    | Part Number After Repro/programming                                                         | Other Information |       |
| 284B33613R                                                                             | *****                                                                                       | DTC_P161D_CM      |       |
| xxxxx xxxxx                                                                            | XXXXXXXXXX                                                                                  | XXXXXXXXXX        |       |
|                                                                                        |                                                                                             |                   | Next  |

Figure 23

#### 32. Select Next.

| Comgurauon                                                                                                    | tion Select Program Data Condition 10                                                                                                    | /11 |
|----------------------------------------------------------------------------------------------------|----------------------------------------------------------------------------------------------------|-----|
| elect Program Data                                                                                                    |                                                                                                    | _   |
| Confirm the detail listed below, and touch "Next<br>In case the screen to select reprog/programming<br>enficle.<br>In case the part number after reprogramming is to<br>selection, VIN and reprog/programming data in CO | " If OK.<br>g data is NOT displayed, only one data is available for this<br>wrong, touch "Re-select", and confirm the vehicle<br>DNSULT. | ٥   |
| Part Number After Repro/programming                                                                                                    | ****                                                                                                    |     |
| Current Part Number                                                                                                    | xxxxxxxx                                                                                                    |     |
|                                                                                                    | ACNIDA DAA                                                                                                    |     |
| Vehicle                                                                                                    | SEN IRA BIS                                                                                                    |     |
| Vehicle                                                                                                    | XXXXXXXXXXXXXXXXXXXXXXXXXXXXXXXXXXXXXXX                                                                                                  |     |
| Vehicle<br>VIN<br>System                                                                                                    | BCM                                                                                                    |     |
| Vehicle VIN System Other Information                                                                                                    | B18 BCM Re-select                                                                                                    | t   |

Figure 24

33. Confirm the battery charger is ON and the battery voltage is between 12.0V-15.5V, and then select **Next**.

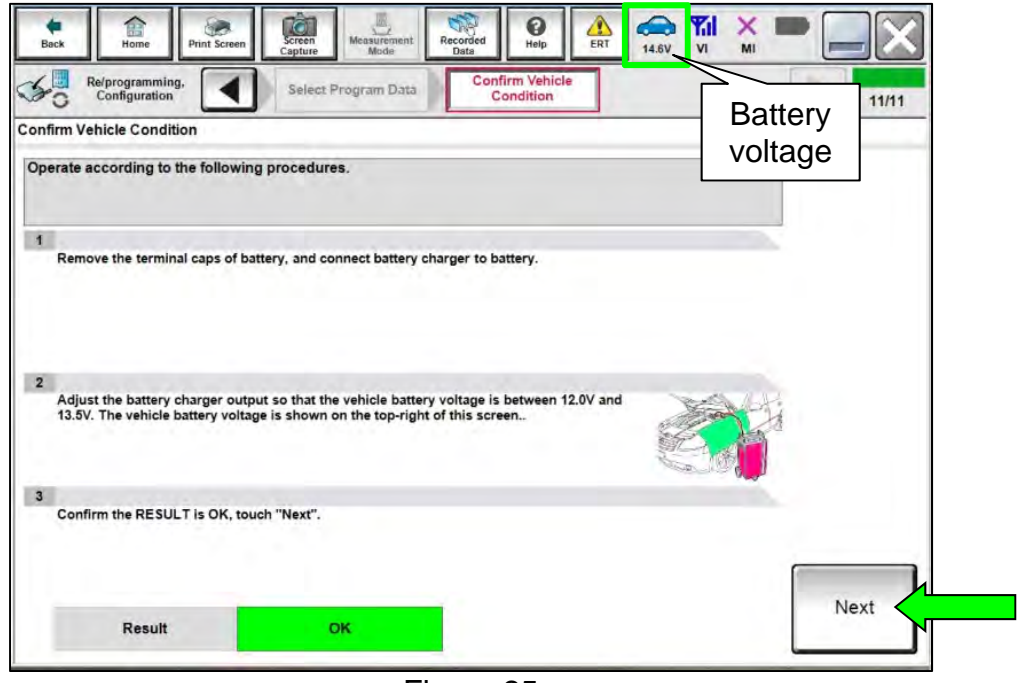

Figure 25

34. Confirm the **BATTERY VOLTAGE** Judgment is "OK", and then select **Start**.

|                            | · · · · · · · · · · · · · · · · · · · |                   | Condition               |                   | 11/11 |
|----------------------------|---------------------------------------|-------------------|-------------------------|-------------------|-------|
| Vehicle Condition          |                                       |                   |                         |                   |       |
| m the vehicle condition as | listed below, set                     | t the vehicle cor | dition correctly.       | iele condition is |       |
| range, reprogramming or pr | ogramming may                         | stop.             | start . In case the ven | icle condition is |       |
|                            |                                       |                   |                         |                   |       |
| Monitor Item               | Value                                 | Unit              | Judament                | Condition         |       |
| BATTERY VOLTAGE            | 44.6                                  | V                 | OK                      | Contract          | 1     |
| BATTERT VOLTAGE            | 14.0                                  | •                 | UN                      |                   |       |
|                            |                                       |                   |                         |                   |       |
|                            |                                       |                   |                         |                   |       |
|                            |                                       |                   |                         |                   |       |
|                            |                                       |                   |                         |                   |       |
|                            |                                       |                   |                         |                   |       |
|                            |                                       |                   |                         |                   |       |
|                            |                                       |                   |                         |                   |       |
|                            |                                       |                   |                         |                   |       |

Figure 26

35. Allow CONSULT to reprogram the BCM.

| A Deprogramming                                                                                                    |                                                                                                    | Recorded Only                                                                       |                                                                                | × • • • ×                                                        |
|----------------------------------------------------------------------------------------------------|----------------------------------------------------------------------------------------------------|-------------------------------------------------------------------------------------|--------------------------------------------------------------------------------|------------------------------------------------------------------|
| Configuration                                                                                                    | Cher ADDIMIDESS                                                                                                    | Franster was                                                                        |                                                                                | 13/13                                                            |
| Programming. VI is transfer<br>in case the other VI is availal<br>other vehicles by using othe<br>screen, and touch "VIM sele<br>"Reprogramming/Programmi | ing the data to vehicle E<br>ble, CONSULT-III plus is an<br>VI. In case you want to u<br>ction" to select other VI. I<br>ng" on Home screen. | CU,<br>vailable for other opera<br>se CONSULT-III plus w<br>in case you want to bar | tions such as reprogra<br>th other VI, touch "Hon<br>ck to this screen, select | mming or diagnosing<br>no" to back to Home<br>this VI, and touch |
| Estimated Time                                                                                                    | 10min                                                                                                    |                                                                                     |                                                                                |                                                                  |
| CONSULT to VI                                                                                                    |                                                                                                    |                                                                                     |                                                                                | 100%                                                             |
| Transfer<br>Vito ECU                                                                                                    |                                                                                                    |                                                                                     |                                                                                | 40%                                                              |
| F                                                                                                    |                                                                                                    |                                                                                     | 0                                                                              | ٥                                                                |

Figure 27

- 36. Toward the end of the reprogram, the CONSULT will show **Error Code** "Reprogramming Ignition off Error" and the vehicle ignition will turn OFF.
  - a. Turn the ignition ON, engine OFF.
  - b. Select Retry.

| A Property of the local division of the local division of the loca | Transfer Data Confirm Result                                            |               |
|----------------------------------------------------------------------------------------------------|-------------------------------------------------------------------------|---------------|
| Configuration                                                                                                    |                                                                         | 14/14         |
| Reprogramming or programming is not<br>operation on this ECU.<br>Touch "Reby" to retry reprogramming o                                                                                                    | completed properly, but you can retry reprogiprogramm<br>r programming: | " R           |
| Part number after<br>Reprogiprogramming                                                                                                    | ххххххх                                                                 |               |
| Current Part Number                                                                                                    | ххххххх                                                                 |               |
| Vehicle                                                                                                    | B18SENTRA                                                               |               |
| VIN                                                                                                    | *****                                                                   |               |
| System                                                                                                    | BCM                                                                     | Error details |
| Date                                                                                                    | *****                                                                   | Retry         |
|                                                                                                    |                                                                         |               |
| Other Information                                                                                                    | B18 BCM                                                                 |               |

Figure 28

37. Confirm the battery voltage **Judgement** is "OK", and then select **Start**.

| n Vehicle Condition                                                                     |                                                        |                                               |                                               |                   |  |
|-----------------------------------------------------------------------------------------|--------------------------------------------------------|-----------------------------------------------|-----------------------------------------------|-------------------|--|
| m the vehicle condition as<br>confirm that judgment for a<br>range, reprogramming or pr | listed below, se<br>Il items indicate<br>ogramming may | t the vehicle cor<br>OK, and touch "<br>stop. | idition correctly.<br>Start". In case the veh | icle condition is |  |
|                                                                                         | 1                                                      |                                               |                                               |                   |  |
|                                                                                         | VELLE                                                  | Unit                                          | autgreet                                      | Londern           |  |
| DATIENT POLINGE                                                                         | 1-6.0                                                  |                                               | 20                                            | 1.1               |  |
|                                                                                         |                                                        |                                               |                                               |                   |  |
|                                                                                         |                                                        |                                               |                                               |                   |  |
|                                                                                         |                                                        |                                               |                                               |                   |  |
|                                                                                         |                                                        |                                               |                                               |                   |  |
|                                                                                         |                                                        |                                               |                                               |                   |  |
|                                                                                         |                                                        |                                               |                                               |                   |  |
|                                                                                         |                                                        |                                               |                                               |                   |  |

Figure 29

38. If **Error Code** description "Reprogramming Not Needed" is displayed after **Start** is selected, the reprogramming has successfully completed. Proceed to step 39 on page 20.

**HINT:** If the screen in Figure 30 does not display (indicating that reprogramming did <u>not</u> complete), refer to the information on the next page.

| 101<br>101<br>101<br>101                                                                                       |                                                                  | × =           |
|----------------------------------------------------------------------------------------------------|------------------------------------------------------------------|---------------|
| So Reprogramming.                                                                                              | anuñer Data Confirm Résult                                       | 5/5           |
| Confirm Result                                                                                                 |                                                                  |               |
| Reprogramming or programming is not co<br>operation on this ECU.<br>Touch "Retry" to retry reprogramming or pr | mpleted property, but you can retry reprogramming<br>rogramming. | 2             |
| Part number after<br>Reprog/programming                                                                        | ххххххх                                                          |               |
| Current Part Number                                                                                            | ххххххх                                                          |               |
| Vehicle                                                                                                    | ххххххх                                                          |               |
| VIN                                                                                                    | *****                                                            |               |
| System                                                                                                    | BCM                                                              | Error details |
| Date                                                                                                    | *****                                                            | Retry         |
| Other Information                                                                                              | B18 BCM                                                          |               |
|                                                                                                    |                                                                  |               |

Figure 30

# Do not disconnect the VI or shut down CONSULT if reprogramming does not complete.

If reprogramming does <u>not</u> complete and the "!?" icon displays, as shown in Figure 31:

- Check battery voltage (12.0 15.5 V).
- Ignition is ON, engine OFF. Or if EV in Ready Mode.
- External Bluetooth<sup>®</sup> devices are OFF.
- All electrical loads are OFF.
- Select **Retry** and follow the on screen instructions.
- <u>Retry may not go through on first</u> <u>attempt and can be selected more</u> <u>than once</u>.

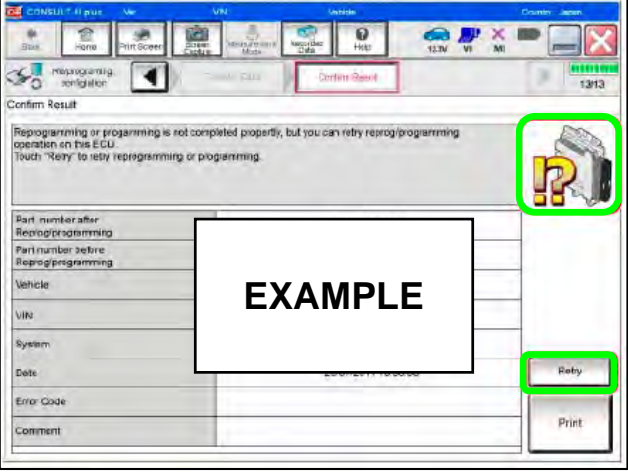

Figure 31

If reprogramming does <u>not</u> complete and the "X" icon displays, as shown in Figure 32:

- Check battery voltage (12.0 15.5 V).
- CONSULT A/C adapter is plugged in.
- Ignition is ON, engine OFF. Or if EV in Ready Mode.
- Transmission is in Park.
- All CONSULT VI cables are securely connected.
- All C-III plus updates are installed.
- Select **Home**, and restart the reprogram procedure from the beginning.

| CONSULT-II pur                                                                                                    | <b>VIN</b>                                             | Venicle : CASHQA                                    | i                      | County Japan |
|----------------------------------------------------------------------------------------------------|--------------------------------------------------------|-----------------------------------------------------|------------------------|--------------|
| Bane Prist Scree                                                                                                    | Screen Alen's veniers                                  | Recircled HMD                                       |                        |              |
| Belprograming                                                                                                    |                                                        | Curlin Resul                                        |                        | 9/9          |
| Confirm Rosult                                                                                                    |                                                        |                                                     |                        |              |
| Reprogramming is not completed pro<br>.Print this screen as needed. Confirm<br>with procedure.<br>.Restain CONSULT with disconnecting<br> | aperly<br>CONSULT version, i<br>ng Vionce, and start t | K3N/Power switch position<br>he reprogramming again | shiit position and etc | 8            |
| Part number after<br>Reprogramming                                                                                                    |                                                        |                                                     |                        |              |
| Current part number                                                                                                    |                                                        |                                                     |                        |              |
| Vehicle                                                                                                    | FX                                                     |                                                     | F                      |              |
| VIN                                                                                                    |                                                        |                                                     |                        | 1.           |
| System                                                                                                    |                                                        |                                                     |                        |              |
| Date                                                                                                    |                                                        | 2001/2011 10:00                                     |                        |              |
| Information                                                                                                    |                                                        |                                                     |                        | -            |
| Error Code                                                                                                    |                                                        |                                                     |                        | Print        |
|                                                                                                    |                                                        |                                                     |                        |              |

Figure 32

**IMPORTANT:** Approximately 90 seconds after the reprogram has completed, the BCM will enter battery saver mode and will turn the ignition OFF.

- Periodically check the vehicle to verify the ignition is still ON and turn the ignition to the ON position as needed.
- This condition will no longer be present after the BCM has been configured.
- 39. Select Home, and then select **Re/programming, Configuration**. Figure not shown.
- 40. Check the box to confirm the precaution instructions have been read, and then select **Next**. Figure Not shown.
- 41. Confirm the **VIN or Chassis #** is correct, and then select **Confirm**. Figure Not shown.
- 42. Select **Other Operation** (Figure 33).

| Re/programming,<br>Configuration                                                                                                    | 0                                                                                                    | peration Log<br>Selection                                                                 |           |
|----------------------------------------------------------------------------------------------------|----------------------------------------------------------------------------------------------------|-------------------------------------------------------------------------------------------|-----------|
| tion Log Selection                                                                                                    |                                                                                                    |                                                                                           |           |
| ISULT has the saved data re<br>ase you want to write the save<br>list (left side), and confirm th<br>t to do other operation, touch | lated re/programming and config<br>e data from CONSULT to vehicle E<br>e detail (right side). If the detail is<br>"Other Operation". | uration.<br>CU, touch and select the data in Save<br>OK, and touch "Confirm". In case you |           |
| 1 Data List                                                                                                    | Saved Data Detail                                                                                                    |                                                                                           |           |
| 3N1AB8CV3MY200731                                                                                                    | Operation VEHICLE CONFIGURATION                                                                                                    |                                                                                           |           |
|                                                                                                    | System                                                                                                    | BCM                                                                                       |           |
|                                                                                                    | Part number/Type ID                                                                                                    | XXXXXXXXXX                                                                                |           |
|                                                                                                    | Vehicle                                                                                                    | SENTRA                                                                                    | Delete    |
|                                                                                                    | VIN                                                                                                    | ****                                                                                      | Other     |
|                                                                                                    | -                                                                                                    |                                                                                           | Operation |
|                                                                                                    | Saved Date                                                                                                    | *****                                                                                     | (         |
|                                                                                                    | Saved Date                                                                                                    | *****                                                                                     | Confirm   |

Figure 33

# 43. Select **BCM**.

|                                                                                                    |                                             | 5/6                         |
|----------------------------------------------------------------------------------------------------|---------------------------------------------|-----------------------------|
| election                                                                                                    |                                             |                             |
| 'system".<br>ECU you want to operate is not liste                                                               | d below, the vehicle or model year might be | e selected wrong.           |
|                                                                                                    |                                             |                             |
|                                                                                                    |                                             |                             |
|                                                                                                    |                                             |                             |
| ENGINE                                                                                                    | 8ch CAN GATEWAY                             | LASER/RADAR                 |
|                                                                                                    |                                             |                             |
| the second second second second second second second second second second second second second second second se |                                             |                             |
| MULTI AV                                                                                                    | EPS/DAST 3                                  | всм                         |
| MULTI AV                                                                                                    | EPS/DAST 3<br>ABS                           | BCM                         |
| MULTI AV<br>HANDS FREE MODULE<br>Audio amp.                                                                     | EPS/DAST 3<br>ABS<br>IPDM E/R               | BCM<br>SONAR<br>LANE CAMERA |
| MULTI AV<br>HANDS FREE MODULE<br>Audio amp.                                                                     | EPS/DAST 3<br>ABS<br>IPDM E/R               | BCM<br>SONAR<br>LANE CAMERA |

Figure 34

44. Select After ECU Replacement under VEHICLE CONFIGURATION.

| Back Home Print Screen Capt                                                                             | Measurement Mode Recorded Data                       | NT 14.7V VI MI                                                                                   |
|----------------------------------------------------------------------------------------------------|------------------------------------------------------|--------------------------------------------------------------------------------------------------|
| Re/programming,<br>Configuration                                                                        | iystem Selection Operation Selection                 | 7/7                                                                                              |
| peration Selection                                                                                      |                                                      |                                                                                                  |
| Fouch "Operation".<br>n case over write current ECU, touch "<br>n case replacement of ECU, select an op | Reprogramming".<br>seration in REPLACE ECU category. |                                                                                                  |
| REPROGRAMMING                                                                                           | In case you want to reprogramming ECU                | touch "Reprogramming"                                                                            |
| Reprogramming                                                                                           |                                                      |                                                                                                  |
| Replacement OF ECU                                                                                      |                                                      |                                                                                                  |
| Programming (Blank ECU)                                                                                 |                                                      |                                                                                                  |
| Before ECU<br>Replacement                                                                               | After ECU Replacement                                | Operation log with part number is saved<br>to CONSULT.                                           |
| VEHICLE CONFIGURATION                                                                                   |                                                      |                                                                                                  |
| Before ECU                                                                                              | After ECU Replacement                                | Touch "Before ECU Replacement",<br>Operation log with configuration data is<br>saved to CONSULT. |

Figure 35

### 45. Select Manual selection.

| Writing method selection<br>Select an operation from the | following list                                                                                       |
|----------------------------------------------------------|----------------------------------------------------------------------------------------------------|
| Touch "EPC linked" or "Manu                              | al selection".                                                                                       |
|                                                          |                                                                                                    |
|                                                          | Touch "EPC linked" to select automatic selection for writing data using the file generate<br>in EPC. |
| EPC linked                                               |                                                                                                    |
|                                                          | 2                                                                                                    |
|                                                          | Youch "Manual selection" to select writing data manually.                                            |
|                                                          |                                                                                                    |

Figure 36

46. Select the **Setting Value** for each of the **Items** that was documented in step 26 on page 11, and then select **Next**.

| Service Manual.<br>d''.<br>Jayed.<br>icle model can not be memorized. |                                                                                                    |
|-----------------------------------------------------------------------|----------------------------------------------------------------------------------------------------|
|                                                                       |                                                                                                    |
| Setting Value                                                         |                                                                                                    |
| XXXXXXXXX V                                                           |                                                                                                    |
| XXXXXXXXX 🔻                                                           |                                                                                                    |
| 1                                                                     |                                                                                                    |
|                                                                       |                                                                                                    |
| XXXXXXXXXX V<br>XXXXXXXXXX V                                          | Cancel                                                                                                    |
|                                                                       | Service Manual.<br>t*.<br>Iayed.<br>Icle model can not be memorized.<br>Setting Value<br>XXXXXXXXXX<br>XXXXXXXXX |

Figure 37

47. Select **OK** to write the configuration.

| ecomgulation                                                                                                   |                                              |        |
|----------------------------------------------------------------------------------------------------|----------------------------------------------|--------|
| llowing setting value for each item are saved to vel<br>onfirm setting value for each items, if OK, touch "OK" | hicle ECU.<br>' to save them to vehicle ECU. |        |
| ВСМ                                                                                                    |                                              | 1      |
| Items                                                                                                    | Setting Value                                |        |
| aytime running light                                                                                           | XXXXXXXXXX                                   |        |
| ane camera unit                                                                                                | XXXXXXXXXX                                   |        |
| ligh beam assist / ALH setting                                                                                 | XXXXXXXXXX                                   |        |
|                                                                                                    | XXXXXXXXXX                                   | Cancel |
| V control unit                                                                                                 |                                              |        |

Figure 38

48. Allow the configuration to write to the BCM.

| rite Configuration                                                  |                         |        |
|---------------------------------------------------------------------|-------------------------|--------|
| Following setting value for Confirm setting value for Transfer data | Please wait for a while |        |
| BCM                                                                 | +                       |        |
| Daytime running ligh                                                |                         |        |
| Lane camera unit                                                    |                         |        |
| High beam assist / A                                                | 9% -                    |        |
| AV control unit                                                     | WITH                    | Cancel |
| тси                                                                 | WITHOUT                 |        |
|                                                                     |                         |        |

Figure 39

#### 49. Select End.

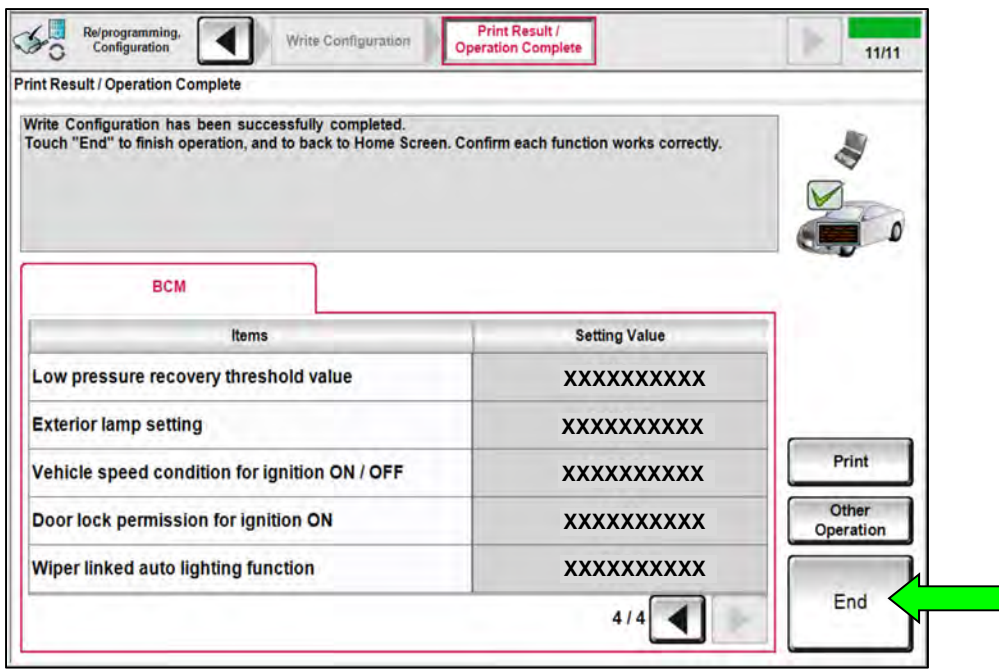

Figure 40

#### **Register TPMS Sensors**

- 50. Register the TPMS sensors.
  - Refer to the ESM: SUSPENSION > ROAD WHEELS & TIRES > BASIC INSPECTION > ID REGISTRATION PROCEDURE.

51. Select Diagnosis (All Systems).

| nne    | Serial No.                | Status                                       | Diagnosis Menu                   |
|--------|---------------------------|----------------------------------------------|----------------------------------|
| VI     | 232665<br>2               | ⊳>>)))<br>Normal Mode/Wireless<br>connection | Diagnosis (All Systems)          |
| MI     |                           | No connection                                | Re/programming,<br>Configuration |
| S.     | Select VI/I               | ИІ                                           | Immobilizer                      |
| pplica | ation Setting<br>Sub mode | ABC Language<br>Setting                      | Maintenance                      |
| -      |                           |                                              |                                  |

Figure 41

52. Select Automatic Selection(VIN).

| Configuratio          | ing,                      | Precaution      | Vehicle Selection | Vehicle Confirmation |           |
|-----------------------|---------------------------|-----------------|-------------------|----------------------|-----------|
| Automatic S           | election(VIN)             | Manual Select   | ion(Vehicle Name) |                      |           |
| Vehicle Name :        |                           |                 |                   | Model Year :         | Sales Cha |
| *MURANO<br>Camp:P8201 | JUKE                      | QUEST           |                   |                      | NIS       |
| 350Z                  | LEAF                      | ROGUE           |                   |                      | INF       |
| 370Z                  | MAXIMA                    | SENTRA          |                   |                      |           |
| 370Z Convertible      | MURANO                    | TITAN           |                   |                      |           |
| ALTIMA                | MURANO Cross<br>Cabriolet | TITAN           |                   |                      |           |
| ALTIMA Hybrid         | NISSAN GT-R               | VERSA Hatchback |                   |                      |           |
| ARMADA                | NV                        | VERSA Sedan     |                   |                      |           |
| CUBE                  | PATHFINDER                | XTERRA          |                   |                      | CL        |
| FRONTIER              | PATHFINDER                | X-TRAIL         |                   |                      |           |

Figure 42

53. Allow the CONSULT to perform automatic VIN selection.

| Back Home Pr                                                           | int Screen Canto      | n<br>Measureme<br>nt Mode | Recorded<br>Data     | ()<br>Help    | A<br>ERT | 14.7V V           | ×<br>MI     | -                 |
|------------------------------------------------------------------------|-----------------------|---------------------------|----------------------|---------------|----------|-------------------|-------------|-------------------|
| Configuration                                                          |                       | Precaution                | Vehicl               | e Selectior   | n        | Vehic<br>Confirma | le<br>ntion |                   |
| Automatic Selec                                                        | Automatic Selection(V | N)                        | and the second lines | of the Person | 1        |                   |             |                   |
| Vehicle can be spec<br>III plus will start sear<br>and touch "Detect V | Reading VI            | N                         |                      |               |          |                   | UL'<br>illy | T-                |
| NISAN WOTOR COLIDARAM                                                  |                       | [                         | Cancel               | 1             |          |                   |             |                   |
| VIN                                                                    |                       |                           | _                    | _             |          |                   |             |                   |
|                                                                        |                       |                           |                      |               |          |                   |             | Detect<br>Vehicle |

Figure 43

54. Confirm the **VIN or Chassis #** is correct, and then select **Confirm**.

| Back Re/programming,                                                                     | n Measureme<br>n Mode Recorded<br>Nelp ERT 14.77V VI MI<br>hirld Selection Vehicle |         |
|------------------------------------------------------------------------------------------|------------------------------------------------------------------------------------|---------|
| Configuration Configuration Please confirm selected information rehicle, touch "Change". | n and touch "Confirm". In case you want to select another                          |         |
| VIN or Chassis #                                                                         | XXXXXXXXXXXXXXX                                                                    |         |
| Vehicle Name :                                                                           | SENTRA                                                                             |         |
| ModelYear                                                                                | 2020MY                                                                             |         |
|                                                                                          | 1/1                                                                                | Change  |
|                                                                                          |                                                                                    | Confirm |

Figure 44

#### 55. Select ERASE.

| Diagnosis (All<br>System)      | Prof bonn           | Capture Built Date     | Diagmonies (All<br>Systems) | IV VI        | MI           |       |
|--------------------------------|---------------------|------------------------|-----------------------------|--------------|--------------|-------|
| AUDTO                          | O CAN DIA           |                        | SRT & POTC                  | 🕘 Netwo      | rkDTC        | )     |
| ult .                          |                     | Detailed Information   |                             |              | _            |       |
| ENCINE                         |                     | ENGINE                 | ENGINE                      |              |              |       |
|                                |                     | P1212-00 TCSICIRC      | PAST                        | FFD          | DTC<br>Expla |       |
| BCM                            | PAST                | Design of Language and |                             |              | DIC          |       |
| EPSIDAST 3 PAST                | U0122-00 VDC MOL    | PAST                   | FFO                         | Expla        |              |       |
|                                | BCM                 |                        |                             |              |              |       |
| IPDM E/R                       | PAST                | C1700-54 Control unit  | PAST                        | -            | DTC<br>Expla |       |
| LANE CAMERA                    | PAST                | C1700-55 Control unit  | PAST                        | FFD          | DTC<br>Expla | Print |
| Side radar (Rear<br>left) PAST | EPSDAST3            |                        |                             | for Customer |              |       |
|                                | C161B-37 ABS system | PAST                   | FFD                         | DTC          | Print        |       |
| Side radar (Rear               | PAST                | 00400                  | 1.065                       | 10000        | Expla        |       |
| ingencj                        |                     | e van cirv             |                             |              | _            | Save  |
|                                | -                   |                        |                             | 1            | -            |       |
| 1/4                            |                     |                        | 1/3                         | 3.           |              | ERASE |

Figure 45

56. Select **Execute**.

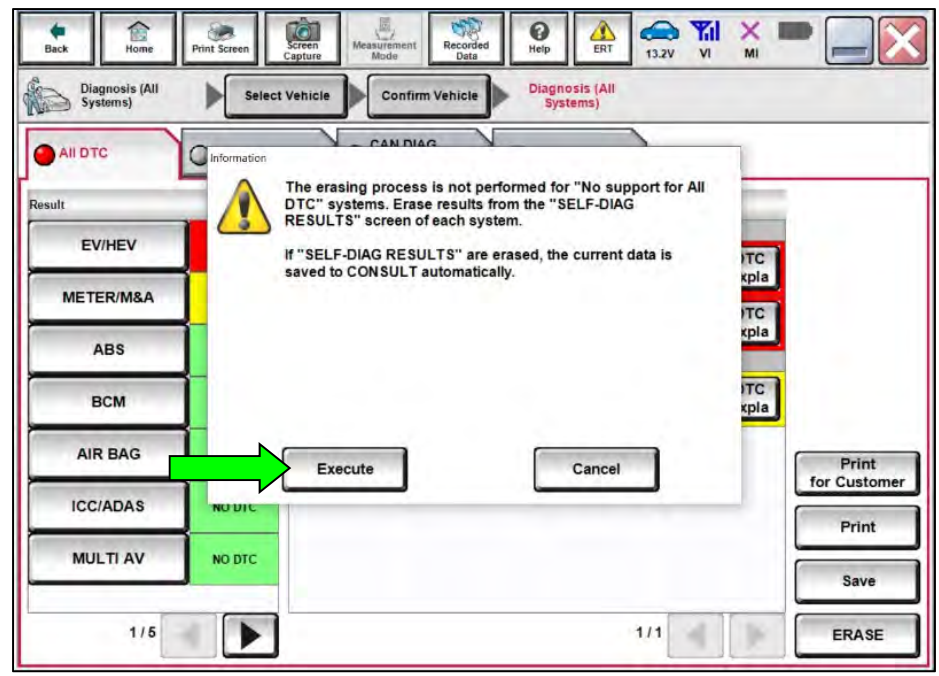

Figure 46

## 57. Select Close.

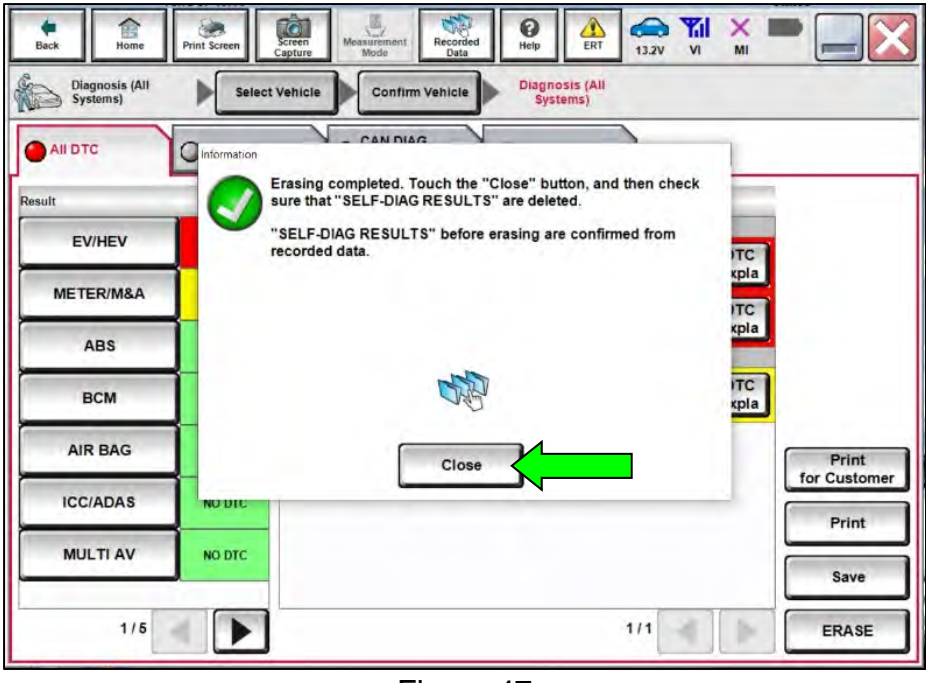

Figure 47

- 58. Close the C-III plus application.
- 59. Remove the VI from the vehicle.

# **CLAIMS INFORMATION**

# Submit a Primary Part (PP) type line claim using the following claims coding:

| DESCRIPTION                     | PFP | OP CODE | SYM | DIA | FRT |
|---------------------------------|-----|---------|-----|-----|-----|
| Reprogram and Configure the BCM | (1) | RXC4AA  | ZE  | 32  | 0.9 |

(1) Reference the electronic parts catalog and use the Body Control Module (284B1-\*\*\*\*) as the Primary Failed Part (**PFP**).

#### AMENDMENT HISTORY

| PUBLISHED DATE   | REFERENCE | DESCRIPTION                 |
|------------------|-----------|-----------------------------|
| October 26, 2022 | NTB22-094 | Original bulletin published |